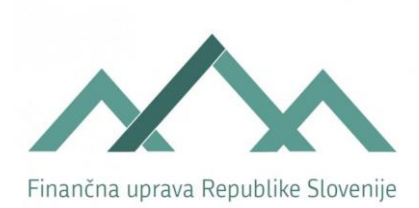

# EDP Klient

NAVODILO ZA UPORABO APLIKACIJE EDPKLIENT

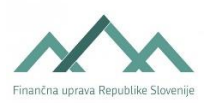

| K | AZALO S | LIK                                     | 2       |
|---|---------|-----------------------------------------|---------|
| 1 | NAM     | IESTITEV APLIKACIJE EDP KLIENTA         | 2       |
|   | 1 1     |                                         | 2       |
|   | 1.1     | NAMESTITEV                              | <br>א   |
|   | 1.3     | POSODOBITEV                             |         |
|   | 1.4     | ZAGON KLIENTA                           | 4       |
| 2 | FUNK    | (CIONALNOSTI KLIENTA                    | 6       |
|   | 2 1     |                                         | c       |
|   | 2.1     |                                         | 00<br>6 |
| 3 |         |                                         | 8       |
| Ū |         |                                         |         |
|   | 3.1     | NASTAVITEV EDP SERVISA                  | 8       |
|   | 3.2     | IZBIRA CERTIFIKATA IN PRIJAVA ZAVEZANCA | 8       |
|   | 3.3     | ZAMENJAVA ZAVEZANCA                     | 9       |
| 4 | DELO    | VANJE KLIENTA                           | 10      |
|   | 4.1     | POŠILIANJE DOKUMENTOV                   | 10      |
|   | 4.1.1   | Oddaja dokumentov                       | 10      |
|   | 4.1.2   | Pregled                                 | 14      |
|   | 4.2     | POSLANI DOKUMENTI                       | 14      |
|   | 4.3     | ADMINISTRACIJA                          | 15      |
|   |         |                                         |         |

# **KAZALO SLIK**

| Slika 1: Povezavi do OneClick namestitve in navodil   | 3  |
|-------------------------------------------------------|----|
| Slika 2: Preverjanje pogojev                          | 3  |
| Slika 3: Če želite namestiti program izberite Install | 4  |
| Slika 4: Potek namestitve                             | 4  |
| Slika 5: Posodobitev programa                         | 4  |
| Slika 6: Zagon EDPKlient-a                            | 5  |
| Slika 7: EDPKlient                                    | 6  |
| Slika 8: Naslov EDP servisa                           | 8  |
| Slika 9: Izbira certifikata in prijava zavezanca      | 8  |
| Slika 10: Zamenjava zavezanca                         | 9  |
| Slika 11: Menu za delo z dokumentom                   | 10 |
| Slika 12: Dodajanje vsebovanih prilog                 | 11 |
| Slika 13: Podpisovanje dokumenta                      | 11 |
| Slika 14: Seznam dokumentov v asinhroni obdelavi      | 12 |
| Slika 15: Dodani dokumenti pri paketnem pošiljanju    | 13 |
| Slika 16: Menu za pregled dokumenta                   | 14 |
| Slika 17: Seznam dokumentov                           | 15 |
|                                                       |    |

# **1 NAMESTITEV APLIKACIJE EDP KLIENTA**

## **1.1 P**REDPOGOJI ZA NAMESTITEV

+ Operacijski sistem: Windows 10

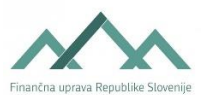

- + Brskalniki Windows: Edge
- Microsoft .NET Framework 4 Extended
- + Dostop do interneta

Pri običajnih nastavitvah sistema za namestitev in uporabo EDPKlienta niso potrebne administratorske pravice.

# **1.2** NAMESTITEV

Namestitev se opravi z enim klikom (OneClick Install) na povezavi, ki je objavljena na prvi strani eDavki pod rubriko **Pripomočki in programi**, podrubrika **Programi**.

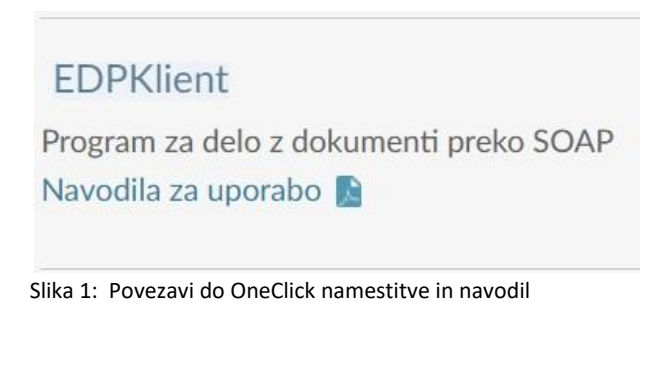

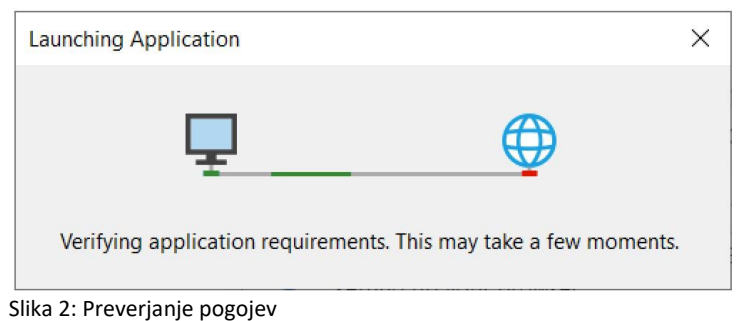

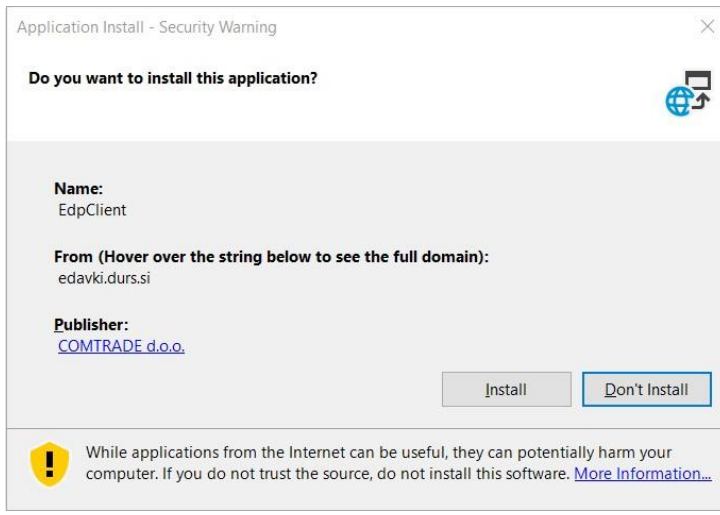

Slika 3: Če želite namestiti program izberite Install.

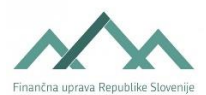

| Install      | ing EdpC              | lient                                                                        |      |
|--------------|-----------------------|------------------------------------------------------------------------------|------|
| This<br>duri | may take<br>ng the in | e several minutes. You can use your computer to do other task<br>stallation. | a An |
|              | Name:                 | EdpClient                                                                    |      |
|              | From:                 | edavki.durs.si                                                               |      |
|              | Downlo                | bading: 3.01 MB of 4.54 MB                                                   |      |

Slika 4: Potek namestitve

Klient se na Windows 10 namesti v mapo na naslednjo lokacijo: C:\Users\[uporabniško\_ime]\AppData\Roaming\Microsoft\Windows\Start Menu\Programs\Comtrade d.o.o

Ob vsaki posodobitvi se klient namesti v novo mapo z drugačnim imenom edpc..tion\_xxx.

# 1.3 POSODOBITEV

Pri zagonu program preveri, če obstaja novejša različica. Če obstaja, vpraša ali želimo posodobitev ali ne. Če posodobitve ne izberemo, se odpre stara verzija klienta in ostane tako dolgo, dokler ne izvedemo ročne posodobitve. Posodobitev lahko kasneje ročno zahtevamo v menu-ju **Administracija**.

| Applicatio | on update                                                     | 2  |
|------------|---------------------------------------------------------------|----|
| A new now? | version of EdpKlient is available. Do you want to download it | J. |
| Name:      | EdpKlient                                                     |    |
| From:      | edavki.durs.si                                                |    |

Slika 5: Posodobitev programa

## **1.4** ZAGON KLIENTA

EDP klient zaganjamo iz startnega menija:

• Start → Comtrade d.o.o. → EDPKlient

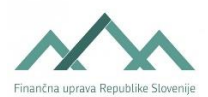

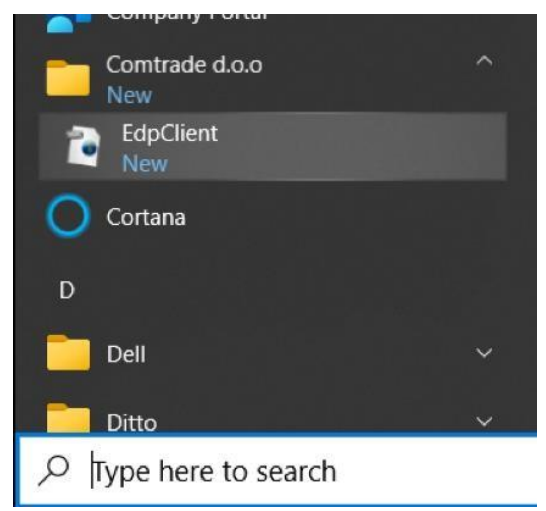

Slika 6: Zagon EDPKlient-a

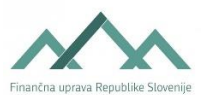

# 2 FUNKCIONALNOSTI KLIENTA

## 2.1 OSNOVNE FUNKCIONALNOSTI

Aplikacija EDPKlient ponuja osnovne funkcionalnosti elektronskega davčnega poslovanja. Aplikacija je namenjena dokumentom, ki imajo omogočeno storitev SOAP.

Osnovne funkcionalnosti klienta:

- priprava dokumenta,
- oddaja dokumenta,
- preverjanje napak v dokumentu,
- + shranjevanje dokumenta na lokalni disk,
- + pregled dokumenta v obliki obrazca,
- popravljanje dokumenta,
- + pregled seznama dokumentov, ki so oddani, pripravljeni, začasno shranjeni ali prejeti,
- + pregled seznama in statusa asinhrono naloženih dokumentov,
- + paketno pošiljanje dokumentov.

Začasno shranjevanje dokumenta na strežnik portala ni podprto.

# 2.2 ZASNOVA KLIENTA

| DPKlient                                                                                                    |                                                                                                    |
|----------------------------------------------------------------------------------------------------|----------------------------------------------------------------------------------------------------|
|                                                                                                    | 6                                                                                                    |
| Pošiljanje dokumentov Poslani dokumenti Administracija                                                                                                    | Prijava                                                                                                    |
|                                                                                                    | Certifikat                                                                                                    |
|                                                                                                    | Testna Oseba16                                                                                                    |
| Oddaja dokumentov Pregled                                                                                                    | Izberi certifikat                                                                                                    |
| Image: Constraint dokument         Image: Constraint dokument         Image: Constraint dokument <th< th=""><th>Zavezanec<br/>Prijavljen: DA<br/>Davčna številka<br/>4889679<br/>Tip zavezanca</th></th<>                                                                                                    | Zavezanec<br>Prijavljen: DA<br>Davčna številka<br>4889679<br>Tip zavezanca                                                                                                    |
| <pre><?xml version="1.0" encoding="utf-8" ?> - <envelope xmlns="http://edavki.durs.si/Documents/Schemas/KD_ODKD_4.xsd" xmlns:edp="http://edavki.durs.si/Documents/Schemas/EDP-Common-1.xsd"> - <edp::http: documents="" edavki.durs.si="" kd_odkd_4.xsd"="" schemas="" xmlns:edp="http://edavki.durs.si/Documents/Schemas/EDP-Common-1.xsd"> - <edp::http: documents="" edavki.durs.si="" kd_odkd_4.xsd"="" schemas="" xmlns:edp="http://edavki.durs.si/Documents/Schemas/EDP-Common-1.xsd"> - <edp::header> - <edp::header> - <edp::haxnumber>48889679 <edp:taxnumber>48889679 <edp:taxnumber>4edp:taxPayerType&gt; <edp:taxpayertype>PO</edp:taxpayertype> <edp:taxpayertype>Address1&gt; <edp:taxpayertype>Address1&gt; <edp:taxpayertype> <edp:taxpayertype> </edp:taxpayertype> </edp:taxpayertype> </edp:taxpayertype> </edp:taxpayertype> </edp:taxpayertype> </edp:taxpayertype> </edp:taxpayertype> </edp:taxpayertype> </edp:taxpayertype> </edp:taxpayertype> </edp:taxpayertype> <!--</td--><td>PO<br/>Odjavi zavezanca<br/>Samodejna prijava<br/>Podatki dokumenta<br/>Obrazec<br/>KD_ODKD<br/>Davčna številka<br/>48889679<br/>Tip zavezanca<br/>PO<br/>Ime<br/>TSTNA FIRMA<br/>Podpis pripravljavca<br/>NE</td></edp:taxpayertype></edp:taxpayertype></edp:taxnumber></edp:taxnumber></edp::haxnumber></edp::header></edp::header></edp::http:></edp::http:></envelope></pre> | PO<br>Odjavi zavezanca<br>Samodejna prijava<br>Podatki dokumenta<br>Obrazec<br>KD_ODKD<br>Davčna številka<br>48889679<br>Tip zavezanca<br>PO<br>Ime<br>TSTNA FIRMA<br>Podpis pripravljavca<br>NE |
| D:\COMTRADE\Projects\DURS EDAVKI\EDPKlient XML\Screenshot\KD_ODKD-dc3f9071-1777-49f5-9037-172a99b4bd0d.xml                                                                                                    | Ne<br>Napake<br>Kritičnih                                                                                                    |
|                                                                                                    | Nekritičnih                                                                                                    |
|                                                                                                    |                                                                                                    |
| redene akcije Prikaz napak za trenutni dokument Hitra pomoč                                                                                                    |                                                                                                    |
| <ul> <li>11.2.2014 - 10:13:31</li> <li>Prikaz dokumenta</li> <li>D:(COMTRADE)Projects/DURS EDAVKI\EDPKlient XML\Screenshot\KD_ODKD-dc3f9071-1777-49f5-9037-172a99b4bd0ds</li> <li>11.2.2014 - 10:13:31</li> <li>Prijava zavezanca</li> <li>Testna Oseba16 za DŠ: 48889679 - PO prijavljen.</li> </ul>                                                                                                    | xml                                                                                                    |
|                                                                                                    |                                                                                                    |
|                                                                                                    |                                                                                                    |
|                                                                                                    |                                                                                                    |
|                                                                                                    |                                                                                                    |
|                                                                                                    |                                                                                                    |

Slika 7: EDPKlient

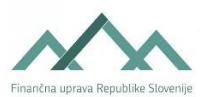

EDPKlient je v menijski vrstici razdeljen na tri dele:

- + Pošiljanje dokumentov (delo z dokumenti),
- + Poslani dokumenti (pregled oddanih, pripravljenih, shranjenih, prejetih dokumentov, ...),
- + Administracija (nastavitev naslova EDP servisa ter lokalne XML mape in možnost ročne posodobitve klienta). Na desni strani zaslona so prikazane naslednje informacije:
- + Prijava: Naziv certifikata in zamenjava certifikata;
- + Zavezanec: Podatki o prijavljenem zavezancu in zamenjava zavezanca;
- + Podatki dokumenta: če je odprt;
- + Napake: število napak.

Na spodnji strani so prikazane informacije:

- Izvedene akcije;
- Prikaz napak za trenutni dokument;
- + Hitra pomoč.

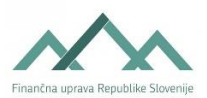

# **3** PRIJAVA ZAVEZANCA

# 3.1 NASTAVITEV EDP SERVISA

| Pošiljanje doku                        | imentov                               | Poslani dokumenti                                                | Poslani dokumenti Administracija                                                    |           |  |
|----------------------------------------|---------------------------------------|------------------------------------------------------------------|-------------------------------------------------------------------------------------|-----------|--|
| Naslov EDP servisa<br>Lokalna XML mapa | https://edav<br>C:\Temp<br>Ob spremem | ki.durs.si/SoapPortal/EdpSoap<br>bi naslova EDP servisa se je po | Service.asmx<br>trebno ponovno prijaviti ('Odjavi/Prijavi zavez<br>Shrani spremembe | Prebrskaj |  |

Slika 8: Naslov EDP servisa

Pred pričetkom dela v klientu moramo določiti ustrezen EDP naslov servisa:

- + Odpremo EDP klient.
- + Izberemo meni Administracija.
- + V polje Naslov EDP servisa vpišemo ustrezen naslov servisa.
- + Shranimo spremembe.

Na tej strani lahko zahtevamo tudi posodobitev klienta.

# **3.2** IZBIRA CERTIFIKATA IN PRIJAVA ZAVEZANCA

| Testna Oseh                              | a16                   |    |   |
|------------------------------------------|-----------------------|----|---|
| Izber                                    | certifik              | at |   |
| avezanec<br>Prijavljen:<br>Davčna števil | <mark>NE</mark><br>ka |    | - |
| 48889679                                 |                       |    |   |
| Tip zavezance                            | a                     |    |   |
| PO                                       |                       |    |   |

Slika 9: Izbira certifikata in prijava zavezanca

Certifikat izberemo že pri zagonu programa. V desnem stolpcu ga lahko zamenjamo z gumbom **Izberite certifikat**. Zamenjava certifikata je mogoča le, če zavezanec ni prijavljen.

Preden lahko delamo z dokumenti je potrebno prijaviti zavezanca:

- ✤ Vpišemo podatke zavezanca: Vnesemo davčno številko zavezanca.
  - Izberemo tip zavezanca.
- Prijavimo zavezanca s pritiskom gumba Prijavi zavezanca in počakamo, da se okno z informacijo o prijavi zavezanca zapre.

Samodejna prijava zavezanca se izvede ob odprtju dokumenta v rubriki **Pošiljanje dokumentov**, če imamo označeno potrditveno polje **Samodejna prijava**. Prijava se izvede na podlagi podatkov iz naloženega XML dokumenta.

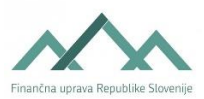

Nastavitve o izbranem zavezancu, certifikatu in naslovu EDP servisa so shranjeni ločeno od lokacije namestitve klienta in se ohranijo tudi po posodobitvi klienta z novo verzijo. Ob odprtju nove verzije klienta se tako samodejno predizpolnijo omenjeni podatki.

Primer lokacije konfiguracijske datoteke za Windows 7: C:\Users\[uporabniško\_ime]\AppData\Local\EdpKit\AppUser.config

# **3.3** ZAMENJAVA ZAVEZANCA

| Testna Oseba16                    |       |
|-----------------------------------|-------|
|                                   |       |
| avezanec                          |       |
| Prijavljen: DA<br>Davčna številka |       |
| 48889679                          |       |
| Tip zavezanca                     |       |
| PO                                | -     |
| Odiavi zavo                       | 73063 |

Slika 10: Zamenjava zavezanca

Zavezanca lahko zamenjamo:

- + Na desni strani okna v delu **Prijava** pritisnemo gumb **Odjavi zavezanca**.
- + Vpišemo podatke drugega zavezanca.
- + Prijavimo zavezanca s pritiskom gumba **Prijavi zavezanca**.

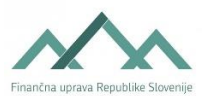

# **4 DELOVANJE KLIENTA**

#### 4.1 POŠILJANJE DOKUMENTOV

| Posiljanje dokumen                            | tov Pos | ani dokumenti | Administracija |          |                     |
|-----------------------------------------------|---------|---------------|----------------|----------|---------------------|
| Oddaja dokumentov                             | Pregled |               |                |          |                     |
| and the contraction of the contraction of the |         |               | $\square$      |          | T The second second |
| 0 0                                           | 1 🖄     |               | 0              | Lii Jiji | 1110                |

Slika 11: Menu za delo z dokumentom

#### 4.1.1 Oddaja dokumentov

#### 4.1.1.1 Odpiranje dokumenta

Dokument odpremo z gumboma:

- + Dokument: odpiranje dokumenta običajne velikosti; prikaže se celoten xml dokumenta
- Velik dokument: odpiranje velikega dokumenta; prikaže se glava xml dokumenta, ki dodatno vsebuje hash kodo celotnega dokumenta

Z gumbom Shrani kot lahko prikazan XML shranimo lokalno na računalnik.

#### 4.1.1.2 Validacija

Odprt dokument lahko preverimo s pritiskom na gumb **Preveri**. Morebitne napake na dokumentu se izpišejo v spodnjem delu okna pod prikazom dokumenta v delu **Prikaz napak za trenutni dokument**.

#### 4.1.1.3 Vnos zunanjih podatkov

Odprtemu dokumentu z pritiskom na gumb **Izračun** popravimo izračunljiva polja ali pa jih dodamo, če še ne obstajajo. Z gumbom **Dodaj priponko** lahko dodamo priponke dokumentom tipa **KP\_KPD** in **NF\_Priloga**. Z gumbom **Vsebovane priloge** lahko ostalim tipom dokumentom, če to omogočajo, dodamo vsebovane priloge.

#### 4.1.1.4 Vsebovane priloge

Ko se naloži dokument mu lahko, če je funkcionalnost na dokumentu podprta, dodamo vsebovane priloge. Vsebovane priloge dodamo z gumbom **Dodaj prilogo**. Odpre se okno za izbiro datoteke s prilagojenim filtrom izbire glede na tip dokumenta na katerega želimo prilogo dodati. Priloge iz seznama odstranimo z gumbom **Odstrani**. Gumb **Obdelaj priloge** izbrane priloge obdela (priloge se naložijo na strežnik, dokument kateremu smo priloge dodali se ustrezno spremeni). Če želimo spremeniti (odstraniti prilogo oz. dodani novo prilogo) je potrebno postopek dodajanja prilog v celoti ponoviti, saj gumb **Obdelaj priloge** vedno vzame priloge iz seznama prilog (jih ne dodaja oz. briše posamično). Stanje dokumenta in prilog lahko vedno preverimo z gumbom **Prikaži XML**, kjer v elementu <**edp:AttachmentList>** vidimo trenutno naložene priloge na dokumentu.

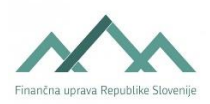

| EDPKlient                                                                                         |                                                    |                                                                |                      | -                                        |                                                                                                    |
|---------------------------------------------------------------------------------------------------|----------------------------------------------------|----------------------------------------------------------------|----------------------|------------------------------------------|----------------------------------------------------------------------------------------------------|
| EDPKlient e<br>Pošiljanje dokumentov                                                              | Davki<br>Poslani dokumenti                         | Administracija                                                 |                      |                                          | <b>P</b> rijava<br>Certifikat                                                                                                    |
| Oddaja dokumentov Preg<br>Dokument Veliki Shrani<br>dokument Veliki Shrani<br>Odpiranje dokumenta | pled<br>Preveri<br>Validacija<br>Validacija        | Vsebovane<br>priloge<br>podatkov<br>Izbrane vsebovane priloge  | Pripravi<br>a oddaja | Dodaj<br>dokumente<br>Paketno pošiljanje | Testna Oseba16<br>Izberi certrifikat<br>Zavezanec<br>Prijavljen: DA<br>Davčna številka<br>96295139<br>Tip zavezanca<br>FO                                                                                            |
| Izbrana priloga                                                                                   | Tin priloge                                        |                                                                |                      | Odetrani                                 | Odjavi zavezanca                                                                                                    |
| F-\test\test.pdf<br>F-\test\test2.pdf<br>Dodaj prilogo Obde<br>F-\test\DMV_V_EDP-96295139-54      | Drugo<br>DMV<br>elaj priloge Prikaži XM<br>138.xml | Opis priloge                                                   |                      | Odstrani                                 | Podatki dokumenta<br>Obrazec<br>DMV_V<br>Davčna številka<br>96295139<br>Tip zavezanca<br>FO<br>Ime<br>TESTINA OSEBA16<br>Podpis pripravljavca<br>NE<br>Podpis vlagatelja<br>DA<br>Napake<br>Kritičnih<br>Nekritičnih |
| 22.6.2015 - 10:20:13 Prijava z     22.6.2015 - 10:20:13 Prijava z                                 | okumenta F:\test\DMV_V_<br>avezanca Testna Oseba16 | n<br>EDP-96295139-5438.xml<br>za DŠ: 96295139 - FO prijavljen. |                      |                                          |                                                                                                    |

Slika 12: Dodajanje vsebovanih prilog

#### 4.1.1.5 Podpisovanje

| (                    | ) Obrac               | cun ko      | oncesij    | ljske ter dodatne koncesljske dajatve za |                                    |  |
|----------------------|-----------------------|-------------|------------|------------------------------------------|------------------------------------|--|
| mesec 01.20          | 14                    |             |            |                                          |                                    |  |
| Podatki o organizaci | ji, ki opravlj        | ja dejavn   | ost posred | ovanja začasnih in                       | občasnih del za dijake in študente |  |
| Vrsta dokumenta      | 0                     |             |            |                                          |                                    |  |
| Naziv                | TESTNA FI             | RMA         |            |                                          |                                    |  |
| Naslov               | ŠMARTINS              | KA CESTA    | 055        |                                          |                                    |  |
|                      | LJUBLJANA<br>1000 LJU | a<br>Bljana |            |                                          |                                    |  |
| Davčna številka      | 48889679              | )           |            |                                          |                                    |  |
| Zneske vpisujte      | v eurih s             | centi       |            |                                          |                                    |  |
| Osnova 1.234,0       | D                     |             |            |                                          |                                    |  |
| Vrsta dajatve        |                       | Delež       | Stopnja    | Znesek za plačilo                        | ]                                  |  |
| Koncesijska dajate   | ev                    | 67%         | 23%        | 190,16                                   |                                    |  |
| Dodatna koncesijs    | ka dajatev            | 100%        | 2%         | 24,68                                    |                                    |  |
| 10                   |                       |             |            | -                                        |                                    |  |

Slika 13: Podpisovanje dokumenta

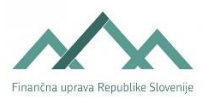

Pred pripravo ali oddajo dokumenta ga je potrebno podpisati. Glede na to ali želimo dokument pripraviti ali oddati izberemo tip podpisnika:

- + Pripravljavec: tako podpisan dokument lahko pripravimo;
- + Vlagatelj: tako podpisan dokument lahko oddamo.

#### 4.1.1.6 Sinhrona oddaja

Z pritiskom na gumb **Oddaj** dokument oddamo na portal. Dokument se pri tem podpiše in časovno žigosa. Dokument lahko tudi pripravimo in ga oddamo kasneje preko portala. Z EDPKlientom ni mogoče vlagati pripravljenih oziroma začasno shranjenih dokumentov.

#### 4.1.1.7 Asinhrona oddaja

Nekatere dokumente, ki to podpirajo, lahko naložimo tudi asinhrono. Ob naložitvi še niso oddani ampak samo naloženi na strežnik. Ob času manjše obremenitve, sistem te dokumente obdela in v primeru pravilnosti tudi odda. Če dokument ni pravilen ga morate popraviti in ponovno naložiti. Status lahko preverite z uporabo gumba **Naloženi dokumenti**.

#### 4.1.1.8 Naloženi dokumenti

V delu **Naloženi dokumenti** imamo dostop tudi do seznama in statusa asinhrono naloženih dokumentov. Vrstni red seznama je možno urediti s klikom na ime stolpca glede na datum naložitve, tip dokumenta, GUID in status dokumenta. S izborom vrednosti spustnega seznama je mogoče filtrirati seznam napak. Status naloženega dokumenta spremljamo z gumbom **Osveži**. Morebitne napake naloženega dokumenta so prikazane v spodnjem oknu. Iz lokalnega seznama je možno naložen dokument odstraniti z gumbom **Ostrani**.

| Naložen dneTip dokumentaGUIDStatus dokumentaOsveži statusOdstrani11.02.2014 10:30REK_2e3f9b86c-f8b6-426c-a8d6-2b85b40a0785NaloženOsvežiO11.02.2014 09:42KP_JFI3ee7e76f-6efb-481d-aec9-a8b56e74681bVloženOsvežiO                                     |            |              |               | nenti - lokann sezna | Asimirono naiozeni doku              |               |                 |
|----------------------------------------------------------------------------------------------------|------------|--------------|---------------|----------------------|--------------------------------------|---------------|-----------------|
| 11.02.2014 10:30         REK_2         e3f9b86c-f8b6-426c-a8d6-2b85b40a0785         Naložen         Osveži         O           11.02.2014 09:42         KP_JFI         3ee7e76f-6efb-481d-aec9-a8b56e74681b         Vložen         Osveži         O | i dokument | Odstrani dok | Osveži status | Status dokumenta     | GUID                                 | Tip dokumenta | Valožen dne     |
| 11.02.2014 09:42 KP_IFI 3ee7e76f-6efb-481d-aec9-a8b56e74681b Vložen Osveži O                                                                                                    | Odstrani   | Odstr        | Osveži        | Naložen              | e3f9b86c-f8b6-426c-a8d6-2b85b40a0785 | REK_2         | 1.02.2014 10:30 |
|                                                                                                    | Odstrani   | Odstr        | Osveži        | Vložen               | 3ee7e76f-6efb-481d-aec9-a8b56e74681b | KP_IFI        | 1.02.2014 09:42 |
|                                                                                                    |            |              |               |                      |                                      |               |                 |
| Prikaži vse                                                                                                    |            |              |               |                      | · [                                  |               | ikaži vse       |

Slika 14: Seznam dokumentov v asinhroni obdelavi

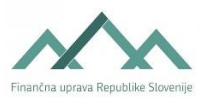

#### 4.1.1.9 Paketno pošiljanje

| Oddaja do                                       | kumentov                                 | Pregled    |                      |              |                 |                  |                    |  |
|-------------------------------------------------|------------------------------------------|------------|----------------------|--------------|-----------------|------------------|--------------------|--|
| Dokument                                        | Veliki Shi                               | ni Preveri | Izračun Dodaj        | Podpiši      | Oddaj Pripravi  | Naloži Naloženi  | Dodaj              |  |
| Odpira                                          | nje dokumenta                            | Validacija | Vnos zunanjih podatk | Podpisovanje | Sinhrona oddaja | Asinhrona oddaja | Paketno pošiljanje |  |
| :\Temp\NF_<br>:\Temp\OD<br>:\Temp\REK           | PrevZav.xml<br>E_PDO.xml<br>_2-LARGE.xml |            |                      |              |                 |                  |                    |  |
| <pre>\Temp\NF_<br/>/Temp\QU<br/>\Temp\REK</pre> | PrevZav.xml<br>E_PDO.xml<br>_2-LARGE.xml |            |                      |              |                 |                  |                    |  |

Slika 15: Dodani dokumenti pri paketnem pošiljanju

Dokumente je možno oddati tudi paketno. S uporabo gumba **Dodaj dokumente** se v seznam dodajo dokumenti za paketno oddajo. Mapo za paketno oddajo dokumentov nastavite v Administraciji. V seznam se dodajo samo dokumenti, ki nimajo predhodnega statusa kritične napake ali uspešno obdelanega dokumenta. Ob obdelavi dokumentov se v mapo za paketno oddajo generirajo statusi v obliki dodatnih datotek z vsebino v **CSV** formatu (ločeno s podpičji).

- V primeru, da je pri oddaji dokumenta prišlo do kritičnih napak, se v mapi ustvari datoteka s končnico **ERR**, ki ima enako ime kot dokument. Datoteka je tekstovne oblike in vsebuje seznam kritičnih napak.
- V primeru, da je pri oddaji dokumenta prišlo do nekritičnih napak, se v mapi ustvari datoteka s končnico **WRN**, ki ima enako ime kot dokument. Datoteka je tekstovne oblike in vsebuje seznam nekritičnih napak.
- V primeru uspešne oddaje dokumenta, se v mapi ustvari datoteka s končnico **OK**, ki ima enako ime kot dokument. Datoteka je tekstovne oblike in je vedno prazna.

Pri nalaganju dokumentov za paketno pošiljanje se ignorirajo dokumenti, za katere že obstaja datoteka s končnico ERR ali datoteka s končnico OK.

Pravila za oddajo paketnih dokumentov:

V primeru, da se nek dokument oddaja kot **velik dokument**, ga je potrebno ustrezno označiti. Velike dokumente se označi v imenu dokumenta s besedo **large**. Beseda je lahko kjerkoli v imenu datoteke in ne razlikuje med malimi in velikimi črkami. Predlagamo označevanje datotek na koncu imena.

#### npr.: KD\_ODKD-TEST\_large.xml

V primeru, da se vlaga dokument s priponkami, je potrebno vse pripadajoče priponke označiti z besedo **attachment**.

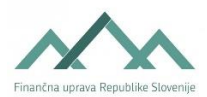

Pravilo pri označevanju priponk je, da se ohrani isto ime datoteke, kot je ime dokumenta in se mu doda oznaka za priponko. V primeru več priponk se datoteke označi s poljubno številko ali znakom na koncu imena datoteke.

npr.: KD\_ODKD-TEST\_attachment.zip, KD\_ODKD-TEST\_ attachment1.zip, KD\_ODKD-TEST\_ attachment2.zip ...

V času, ko so dokumenti naloženi v listo za paketno obdelavo so dokumenti zaklenjeni. Dokumente sprostite tako, da počistite listo z gumbom **počisti**.

Paketno oddajo lahko prekinete s pritiskom na gumb **prekliči.** Dokument, ki se trenutno obdeluje se bo obdelal do konca, nato bo proces paketne obdelave prekinjen. Za nadaljevanje obdelave neobdelanih dokumentov je te potrebno ponovno naložiti v listo za obdelavo z gumbom **dodaj dokumente**.

Za uspešno paketno obdelavo dokumentov je potrebno označiti **samodejno prijavo**. Ker so dokumenti lahko za različne davčne zavezance proces paketne obdelave po potrebi izvaja prijavo pred obdelavo vsakega dokumenta.

Prikaz napak za trenutni dokument se pri paketni obdelavi spreminja za vsak obdelan dokument. Vse napake za dokumente v paketni obdelavi so zapisane v pripadajočih datotekah **ERR** in **WRG**, ki si jih lahko ogledate z vsakim urejevalnikom dokumentov.

Za ponovno obdelavo neuspešno oddanih dokumentov, je potrebno pobrisati pripadajočo datoteko s končnico **ERR**. V primeru, da bi želeli ponovno oddati uspešno oddan dokument, je potrebno pobrisati pripadajočo datoteko z končnico **OK**.

#### 4.1.2 Pregled

| Pošiljanje dokumentov     | Poslani dokumenti | Administracija |
|---------------------------|-------------------|----------------|
|                           |                   |                |
| Oddaja dokumentov Pregled |                   |                |
|                           |                   |                |
| Vsebina Obrazec           |                   |                |
| Pregled                   |                   |                |

Slika 16: Menu za pregled dokumenta

#### 4.1.2.1 Vsebina

V klientu je omogočeno popravljanje vsebine dokumenta z klikom na gumb **Vsebina**. Po spremembi vsebine lahko vsebino shranimo ali pa spremembe prekličemo. Spremenjena vsebina je vidna v osnovnem oknu pri prikazu dokumenta.

#### 4.1.2.2 Obrazec

Vsebino dokumenta lahko pogledamo v obliki obrazca. Prikaz dokumenta je enak kot na portalu eDavki.

## 4.2 POSLANI DOKUMENTI

Omogočeno je iskanje dokumentov glede na:

- tip dokumenta (kratica dokumenta);
- + način vloge (Oddani, Prejeti, Pripravljeni, V pripravi, Naloženi, ...);
- vrsto iskanja (po datumu vložitve, po obdobju obrazca);
- ★ časovno obdobje (glede na vrsto iskanja).

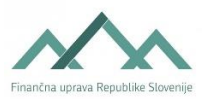

| 1                  |                                             |                  |                                                                                                    |           |  |  |  |
|--------------------|---------------------------------------------|------------------|----------------------------------------------------------------------------------------------------|-----------|--|--|--|
| Tip dokumenta:     | Prikaži vse<br>Oddani<br>Po datumu vložitve |                  |                                                                                                    |           |  |  |  |
| Način vloge:       |                                             |                  |                                                                                                    |           |  |  |  |
| Vrsta iskanja:     |                                             |                  |                                                                                                    |           |  |  |  |
| Časovno obdobje:   | Od 12.11.2013                               | 15 Do 12.2.2014  | 15 Išči                                                                                                    |           |  |  |  |
| Številka dokumenta | Status                                      | Vložen od        | Tip dokumenta                                                                                                  | Različica |  |  |  |
| EDP-24224308-2487  | Vložen                                      | 11.02.2014 10:30 | REK_2                                                                                                    | 3         |  |  |  |
| EDP-24224308-2485  | Vložen                                      | 11.02.2014 09:52 | NF_PrevZav                                                                                                    | 1         |  |  |  |
| EDP-24224308-2484  | Vložen                                      | 11.02.2014 09:51 | REK_2                                                                                                    | 3         |  |  |  |
| EDP-24224308-2483  | Vložen                                      | 11.02.2014 09:51 | ODE_PDO                                                                                                    | 4         |  |  |  |
| EDP-24224308-2482  | Vložen                                      | 11.02.2014 09:51 | ODE_PDO                                                                                                    | 4         |  |  |  |
| EDP-24224308-2480  | Vložen                                      | 11.02.2014 09:51 | NF_PrevZav                                                                                                    | 1         |  |  |  |
| EDP-24224308-2478  | Vložen                                      | 11.02.2014 09:50 | NF_PrevZav                                                                                                    | 1         |  |  |  |
| EDP-24224308-2477  | Vložen                                      | 11.02.2014 09:50 | DDV_P2                                                                                                    | 5         |  |  |  |
| EDP-24224308-2476  | Vložen                                      | 11.02.2014 09:50 | DDV_P2                                                                                                    | 5         |  |  |  |
| EDP-24224308-2475  | Vložen                                      | 11.02.2014 09:49 | REK_2                                                                                                    | 3         |  |  |  |
| EDP-24224308-2474  | Vložen                                      | 11.02.2014 09:49 | ODE PDO                                                                                                    | 4         |  |  |  |
| EDP-24224308-2473  | Vložen                                      | 11.02.2014 09:49 | ODE_PDO                                                                                                    | 4         |  |  |  |
| EDP-24224308-2472  | Vložen                                      | 11.02.2014 09:47 | DDV_P2                                                                                                    | 5         |  |  |  |
| EDP-24224308-2471  | Vložen                                      | 11.02.2014 09:46 | REK_2                                                                                                    | 3         |  |  |  |
| EDP-24224308-2470  | Vložen                                      | 11.02.2014 09:46 | ODE PDO                                                                                                    | 4         |  |  |  |
| EDP-24224308-2469  | Vložen                                      | 11.02.2014 09:46 | ODE_PDO                                                                                                    | 4         |  |  |  |
| EDP-24224308-2467  | Vložen                                      | 11.02.2014 09:45 | NF PrevZav                                                                                                    | 1         |  |  |  |
|                    |                                             |                  | The second second second second second second second second second second second second second second second s |           |  |  |  |

Slika 17: Seznam dokumentov

## 4.3 ADMINISTRACIJA

EDP naslov servisa določimo v meniju **Administracija.** V kolikor se EDP servis spremeni in ste kot zavezanec trenutno prijavljeni, je potrebno **Odjaviti/Zamenjati** trenutnega zavezanca.

V administraciji nastavimo **mapo za paketno oddajo dokumentov**. Pri nalaganju dokumentov v listo za paketno oddajo, sistem dokumente prebere iz mape, ki je definirana v administraciji.